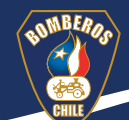

# Cómo incorporar la Encuesta de Satisfacción Docente, Evaluaciones Teóricas y Trabajos de Clase.

El objetivo de incorporar los archivos de la Encuesta de Satisfacción Docente, Evaluaciones Teóricas y Trabajos de Clase, es que el **Instructor tenga acceso al Excel donde se hospedan los resultados de estos recursos didácticos**.

A continuación, enseñaremos a incorporar los recursos nombrados con el ejemplo de la **Encuesta de Satisfacción Docente**<sup>1</sup>:

1 Para cambiar la Evaluación Teórica y los Trabajo de Clase se deben seguir los mismos pasos.

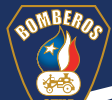

# Paso 1 Copiar el curso.

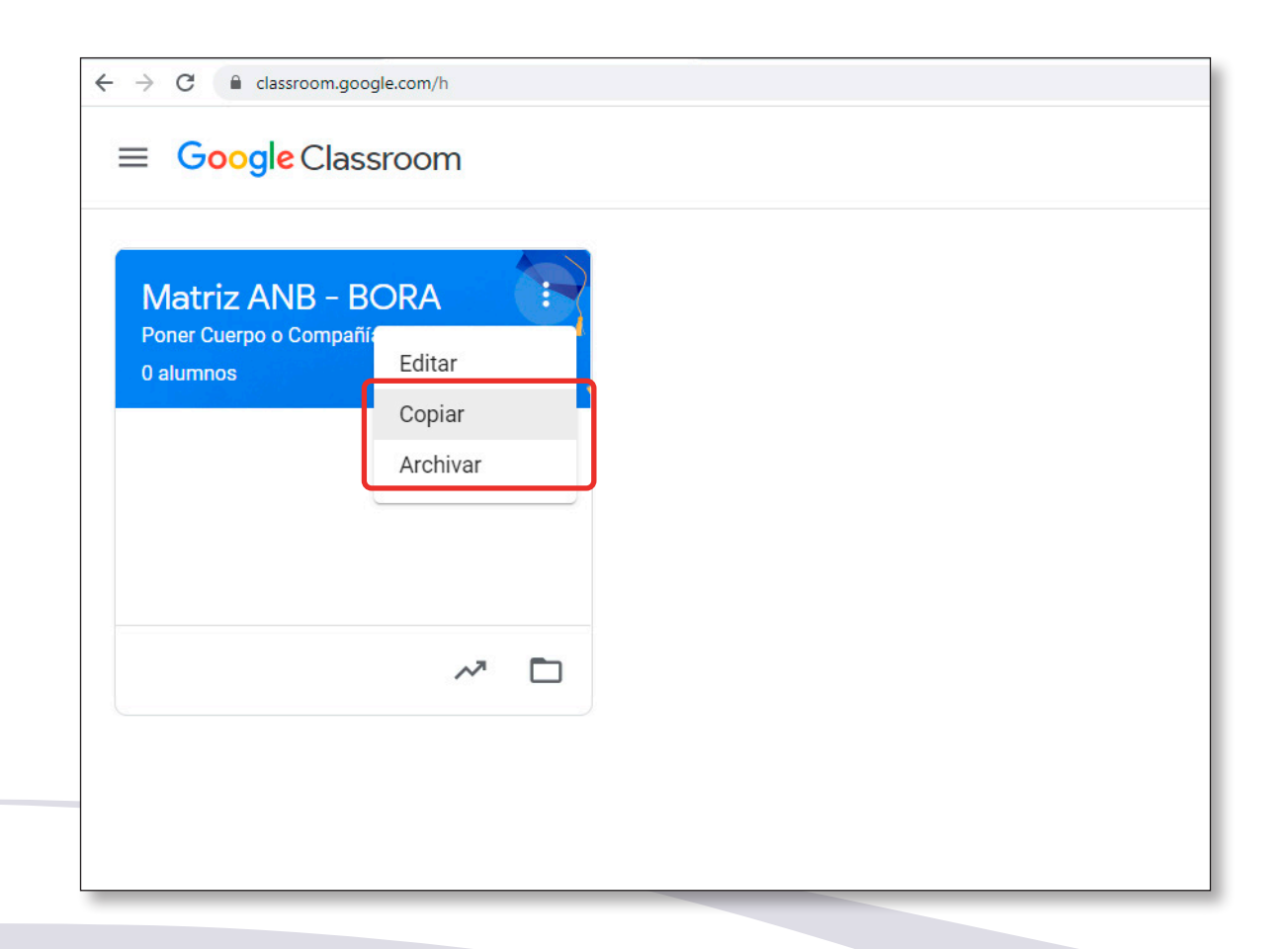

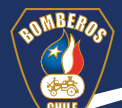

# Paso 2 Completar los antecedentes.

| Copia de Matriz ANB - BORA Por 🗙 🕂 |                                                                                         | - a ×         |
|------------------------------------|-----------------------------------------------------------------------------------------|---------------|
| ← → C                              |                                                                                         | Q 🕁 🚺 🖉 🗭 🔅 E |
| X Configuración de la clase        |                                                                                         | Guardar       |
|                                    | Detalles de la clase<br>Nombre de la clase (obligatorio)                                |               |
|                                    | Copia de Matriz ANB - BORA<br>Descripción de la clase<br>Juan Pérez                     |               |
|                                    | Sección<br>ANB                                                                          |               |
|                                    | Asunto<br>14 de anosto 2020                                                             |               |
|                                    |                                                                                         |               |
|                                    | General                                                                                 |               |
|                                    | Código de la clase Inhabilitado 🔻                                                       |               |
|                                    | Novedades Los alumnos pueden comentar y publicar co                                     |               |
|                                    | Trabajo en clase en las novedades Mostrar notificaciones condensadas 👻                  |               |
| 0                                  | Mostrar los elementos eliminados Solo los docentes pueden ver los elementos eliminados. |               |

Academia Nacional de Bomberos de Chile

# Paso 3 Escoger la grilla de aplicaciones de **Google**.

|                                                            | Novedades Trabajo en clase Personas Calificaciones                                              |                                       | 🕄 III (<br>Google Apps |
|------------------------------------------------------------|-------------------------------------------------------------------------------------------------|---------------------------------------|------------------------|
| BORA<br>ANB<br>Código de la clase Inhabilitado             |                                                                                                 | Selectionar up terms<br>Subtrans foro |                        |
| Próximas<br>No tienes tareas para<br>entreas rotivimamente | Comparte algo con tu clase                                                                      | t                                     |                        |
| Ver todo                                                   | Comunicate con tu clase aquí<br>Crea y programa anuncios<br>Responde a publicaciones de alumnos |                                       |                        |
|                                                            |                                                                                                 |                                       |                        |
|                                                            |                                                                                                 |                                       |                        |

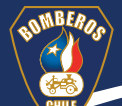

## Paso 4 Seleccionar Drive.

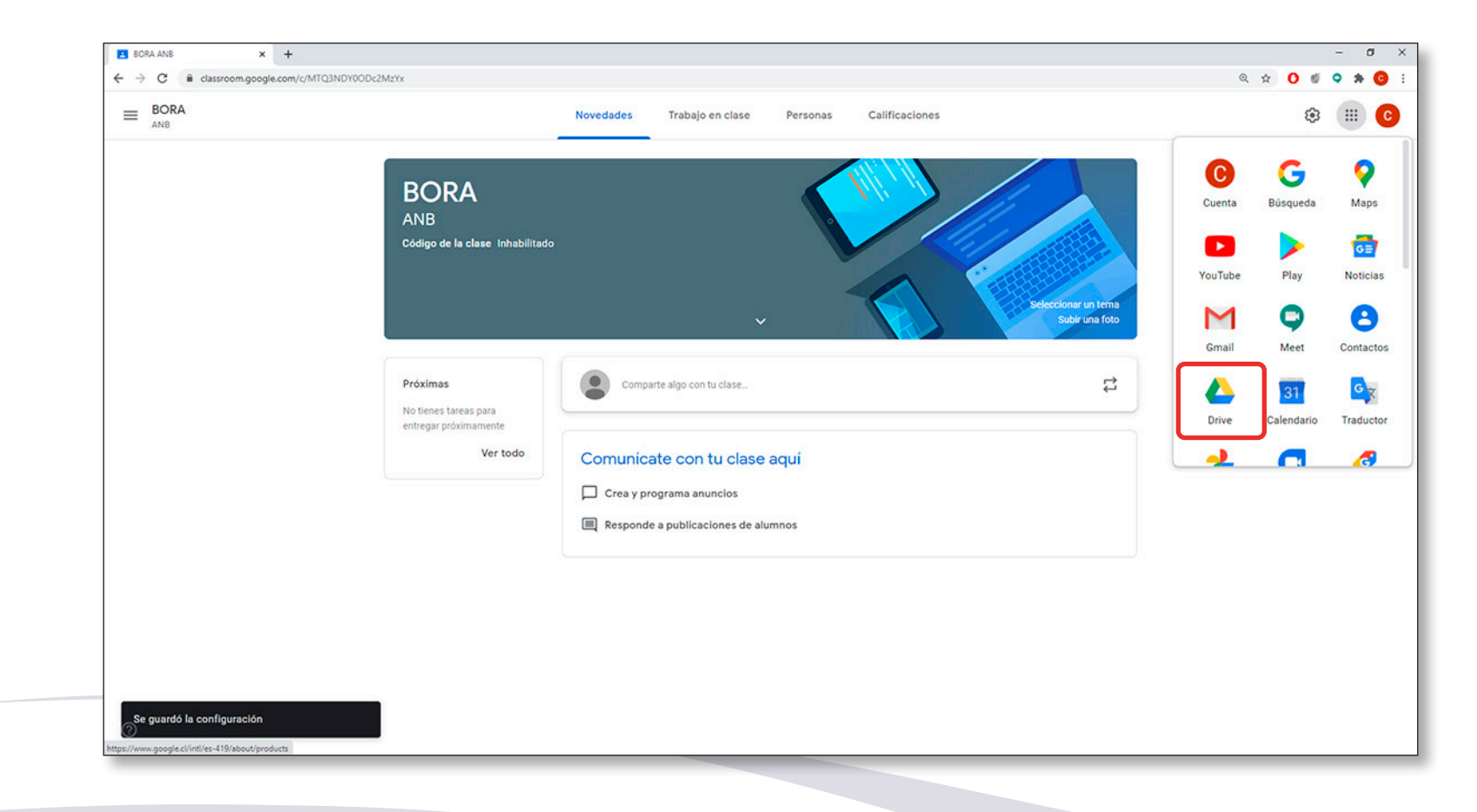

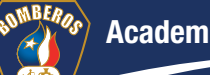

### Paso 5 Seleccionar la carpeta Classroom.

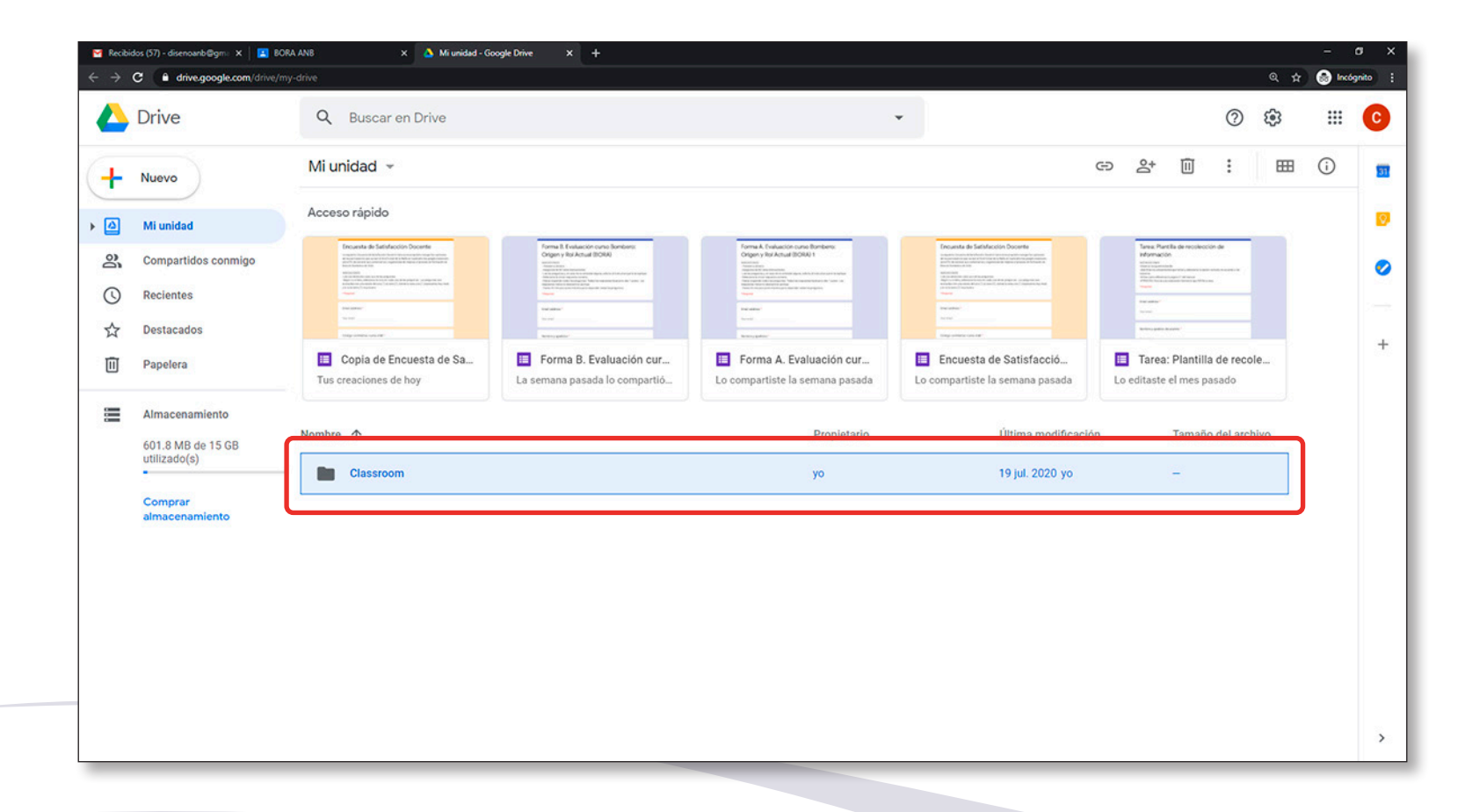

# Paso 6 Ir a la carpeta matriz del curso copiado.

| → ( | C drive.google.com/drive/         | folders/08-0ZN | N04jEiA1fk1udXJ6bE0zWHgyWXVfSUUyTmtySmIUQTNOOV9IUIImVXVSTXZvS3pldV | Vc          |                        | Q 🕁                | 🔒 Incóg | gnito |
|-----|-----------------------------------|----------------|--------------------------------------------------------------------|-------------|------------------------|--------------------|---------|-------|
|     | Drive                             | ٩              | Buscar en Drive                                                    | ~           |                        | 0 \$               |         | (     |
| ÷   | Nuevo                             | Mi ur          | nidad > Classroom -                                                |             | ල දු                   | * 🔟 : 🖿 🎟          | (i)     |       |
| 2   | Mi unidad                         | Nombre         | <b>↑</b>                                                           | Propietario | Última modificación    | Tamaño del archivo |         |       |
| 2   | Compartidos conmigo               | _ Ba           | BORA ANB                                                           | vo          | 19:06 yo               |                    |         |       |
| 3   | Recientes                         | 123            | Matriz ANB - BORA                                                  | уо          | 20 jul. 2020 yo        | -                  |         |       |
| ☆   | Destacados                        |                | matriz Evaluaciones Doria                                          | <i>j</i> 0  | 7 ago. 2020 yo         |                    |         |       |
| Ī   | Papelera                          |                | Operaciones                                                        | уо          | 11 ago. 2020 yo        | -                  |         |       |
|     | Almacenamiento                    |                | Región 1 Evaluaciones BORA                                         | уо          | 10 ago. 2020 yo        | -                  |         |       |
|     | 601.8 MB de 15 GB<br>utilizado(s) |                | Región 2 Evaluaciones BORA                                         | уо          | 10 ago. 2020 yo        | -                  |         |       |
|     | Comprar                           |                | Región 3 Evaluaciones BORA                                         | уо          | 10 ago. 2020 <b>yo</b> | 127                |         |       |
|     |                                   |                | Región 4 Evaluaciones BORA                                         | уо          | 10 ago. 2020 yo        | -                  |         | Ļ     |
|     |                                   |                | Región 5 Evaluaciones BORA                                         | уо          | 10 ago. 2020 yo        |                    |         |       |
|     |                                   |                | Región 6 Evaluaciones BORA                                         | уо          | 10 ago. 2020 <b>yo</b> |                    |         |       |
|     |                                   |                | Región 7 Evaluaciones BORA                                         | уо          | 10 ago. 2020 <b>yo</b> | -                  |         |       |
|     |                                   |                | Región 8 Evaluaciones BORA                                         | уо          | 10 ago. 2020 yo        | -                  |         |       |
|     |                                   | 80             | Panión 9 Evaluacionas RODA                                         | 20          | 10 ano 2020 vo         | -                  |         |       |

Paso 7 Hacer una copia del archivo que queremos incorporar, en este caso es la **Encuesta de Satisfacción Docente**; seleccionarla y cliquear el botón derecho del mouse. En el cuadro de diálogo que se abre, escoger la opción **Crear una copia**.

|     | Drive                             | Q Buscar en Drive                                |                                | *        |                       | ()<br>()<br>()     |            |
|-----|-----------------------------------|--------------------------------------------------|--------------------------------|----------|-----------------------|--------------------|------------|
| +   | Nuevo                             | Mi unidad > Classroom > Matriz A                 | NB - BORA 👻                    |          | ☞ 삼 ◎                 | ▣ : ⊞              | <b>(</b> ) |
| ► 🔊 | Mi unidad                         | Nombre 🔨                                         | Pro                            | pietario | Última modificación   | Tamaño del archivo |            |
| 3   | Compartidos conmigo               | Encuesta de Satisfacción Docente 🚢               | O Vista previa                 |          | 11 ago. 2020 yo       | -                  |            |
| 0   | Recientes                         | Escala de notas cursos Nivel Inicial.pdf 🚢       | Abrir con                      |          | 4 ago. 2020 <b>yo</b> | 342 KB             |            |
|     | Destacados                        | Normas Alumnos.pdf 🚢                             | 2+ Compartir                   |          | 4 ago. 2020 <b>yo</b> | 43 KB              |            |
| Ū   | Papelera                          | PDF_Lección_1_Presentación_del_curso.pdf         | Obtener vínculo para compartir | 、<br>、   | 11 ago. 2020 yo       | 811 KB             |            |
|     | Almacenamiento                    | PDF_Lección_2_Origen_e_historia_de_los_Bor       | Mover a                        | ,        | 24 jun. 2020 yo       | 969 KB             |            |
|     | 601.8 MB de 15 GB<br>utilizado(s) | PDF_Lección_3_Organización_y_servicio.pdf        | Agregar a Destacados           |          | 24 jun. 2020 yo       | 771 KB             |            |
|     | Comprar<br>almacenamiento         | PDF_Lección_4_Bomberos_como_institución_         |                                |          | 24 jun. 2020 yo       | 510 KB             |            |
|     |                                   | PDF_Lección_5_Material_de_referencia.pd =        | Crear una copia                |          | 24 jun. 2020 yo       | 522 KB             |            |
|     |                                   | PDF_Taller_de_formación_y_desfiles.pdf           | Demanciar abaso                |          | 24 jun. 2020 yo       | 291 KB             |            |
|     |                                   | PDV_BORA.pdf                                     | 🔟 Eliminar                     |          | 30 jul. 2020 yo       | 1 MB               |            |
|     |                                   | Plantilla Informe Final Nivel Inicial Google Cla | ssroom.docx 🚢 yo               |          | 23 jul. 2020 yo       | 134 KB             |            |
|     |                                   | P PPT Taller Formación Desfile ppt               | 20                             |          | 18 may 2020 vo        | 6 MR               |            |

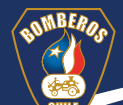

### Paso 8 Esperar a que la copia se cree.

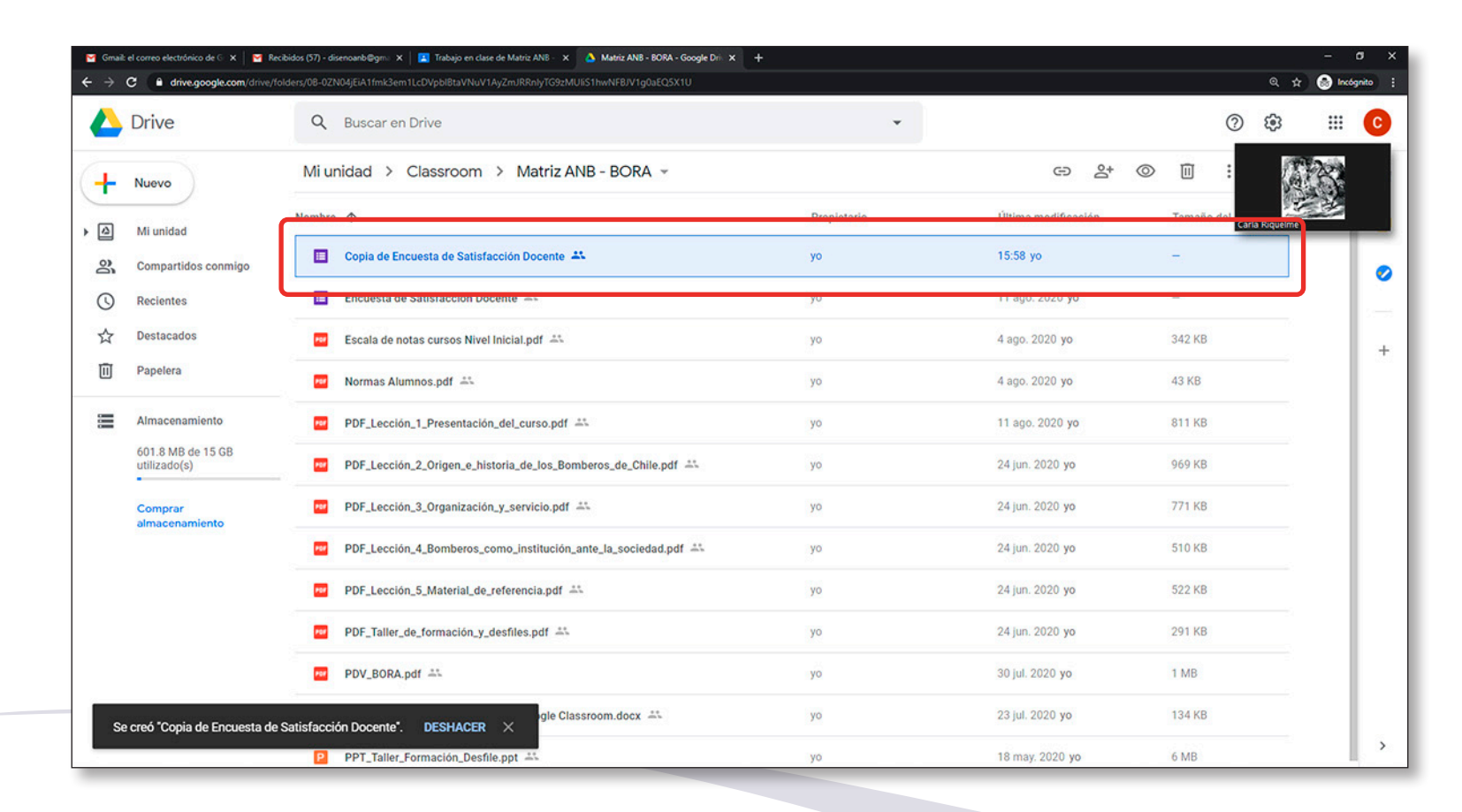

Paso 9 Mover el archivo nuevo a la carpeta del curso que se ha copiado, seleccionando el archivo y haciendo clic en el botón derecho del mousse.

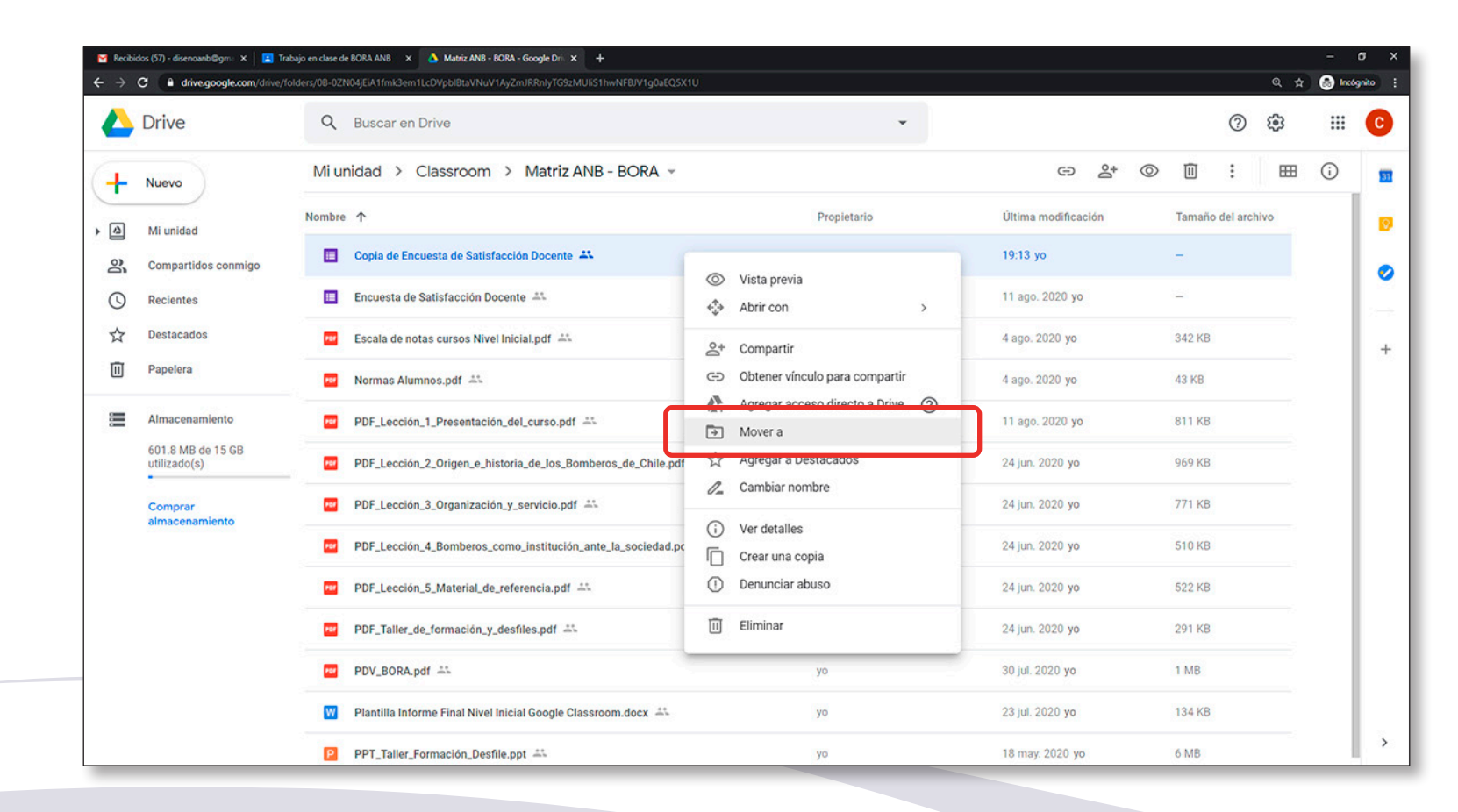

Paso 10 Buscar la carpeta donde se quiere mover el archivo copiado, en este caso es la carpeta del curso BORA ANB, y cliquear en **MOVER** AQUÍ.

| ← → C ■ drive.google.cor          | n/drive/folders/08-0ZN04jEiA1fmk3em1LcDVpbiBtaVNuV1AyZmJRRnlyTG9zMUIIS1hwNFBJV1g0aEQ5X1U |             |                     | @ ☆                | lacóga |
|-----------------------------------|------------------------------------------------------------------------------------------|-------------|---------------------|--------------------|--------|
| 📥 Drive                           | Q Buscar en Drive                                                                        | *           |                     | 0 🕸                |        |
| - Nuevo                           | Mi unidad > Classroom > Matriz ANB - BORA ~                                              |             | c> 2+               | ◎ ⑪ : ⊞            | 0      |
| Mi unidad                         | Nombre 🛧                                                                                 | Propietario | Última modificación | Tamaño del archivo | - 1    |
| 2 Compartidos conmig              | jo Copia de Encuesta de Satisfacción Docente 🎿                                           | уо          | 19:13 yo            | -                  | - 1    |
| C Recientes                       | ← Classroom ×                                                                            | уо          | 11 ago. 2020 yo     | -                  |        |
| ☆ Destacados                      | B BORA ANB                                                                               | уо          | 4 ago. 2020 yo      | 342 KB             |        |
| III Papelera                      | Matriz ANB - BORA                                                                        | уо          | 4 ago. 2020 yo      | 43 KB              |        |
| Almacenamiento                    | Matriz Evaluaciones BORA                                                                 | уо          | 11 ago. 2020 yo     | 811 KB             |        |
| 601.8 MB de 15 GB<br>utilizado(s) | Región 1 Evaluaciones BORA >s_de_Chile.pdf =:-                                           | уо          | 24 jun. 2020 yo     | 969 KB             |        |
| Comprar                           | Ba Donión 2 Evaluacionas BODA                                                            | уо          | 24 jun. 2020 yo     | 771 KB             |        |
| aimacenamiento                    | Ja_sociedad.pdf                                                                          | уо          | 24 jun. 2020 yo     | 510 KB             |        |
|                                   | PDF_Lección_S_Material_de_referencia.pdf                                                 | уо          | 24 jun. 2020 yo     | 522 KB             |        |
|                                   | PDF_Taller_de_formación_y_desfiles.pdf                                                   | уо          | 24 jun. 2020 yo     | 291 KB             |        |
|                                   | PDV_BORA.pdf                                                                             | уо          | 30 jul. 2020 yo     | 1 MB               |        |
|                                   | 🕅 Plantilla Informe Final Nivel Inicial Google Classroom.docx 🚢                          | уо          | 23 jul. 2020 yo     | 134 KB             | - 1    |
|                                   |                                                                                          |             |                     | 5                  | - 1    |

# Paso 11 Seleccionar MOVER.

| ← → C 🔒 drive.google.co           | m/drive/folders/08-0ZN04JEiA1fmk3em1LcDVpblBtaVNuV1AyZmJRRnlyTG9zMUliS1hwNFBJV1g0aEQSX1U                                                                       |             |                        | Q \$               | 😸 Incógr |
|-----------------------------------|----------------------------------------------------------------------------------------------------|-------------|------------------------|--------------------|----------|
| 🛆 Drive                           | Q Buscar en Drive                                                                                                    | *           |                        | © \$               |          |
| - Nuevo                           | Mi unidad > Classroom > Matriz ANB - BORA ~                                                                                                    |             | G 2+                   | ◎ 🗓 : 🖽            | ()<br>   |
| Mi unidad                         | Nombre 1                                                                                                    | Propietario | Última modificación    | Tamaño del archivo |          |
| Compartidos conmi                 | go Encuesta de Satisfacción Docente 🚢                                                                                                    | уо          | 19:13 yo               | ( <del>-</del> )   |          |
| C Recientes                       | ¿Quieres cambiar quién tiene acceso?                                                                                                    | уо          | 11 ago. 2020 yo        | -                  |          |
| ☆ Destacados                      | Este elemento será visible para todas las personas que                                                                                                    | уо          | 4 ago. 2020 yo         | 342 KB             |          |
| III Papelera                      | puedan ver " BORA ANB". Las personas que puedan ver<br>"Matriz ANB - BORA" perderán acceso a este elemento,<br>a menos que se comparta directamente con ellos. | уо          | 4 ago. 2020 yo         | 43 KB              |          |
| Almacenamiento                    |                                                                                                    | уо          | 11 ago. 2020 yo        | 811 KB             |          |
| 601.8 MB de 15 GB<br>utilizado(s) | >s_de_Chile.pdf ≛∿                                                                                                    | уо          | 24 jun. 2020 <b>yo</b> | 969 KB             |          |
| Comprar                           |                                                                                                    | yo          | 24 jun. 2020 yo        | 771 КВ             |          |
| aimacenamiento                    | Ja_sociedad.pdf                                                                                                    | уо          | 24 jun. 2020 yo        | 510 KB             |          |
|                                   | PDF_Lección_5_Material_de_referencia.pdf                                                                                                    | уо          | 24 jun. 2020 yo        | 522 KB             |          |
|                                   | PDF_Taller_de_formación_y_desfiles.pdf                                                                                                    | yo          | 24 jun. 2020 yo        | 291 KB             |          |
|                                   | PDV_BORA.pdf 🕰                                                                                                    | уо          | 30 jul. 2020 yo        | 1 MB               |          |
|                                   | 🛛 Plantilla Informe Final Nivel Inicial Google Classroom.docx 🚢                                                                                                | yo          | 23 jul. 2020 yo        | 134 KB             |          |
|                                   | D DDT Telles Ferneralde Derfde ant 11                                                                                                    |             | 19 may 2020 ve         | ( ) (0             | - 1      |

Paso 12 Seleccionar la opción Classroom para ir a la carpeta de la clase y poder cambiar el nombre del archivo.

|                                  |                                                                |             |                     | 0.4                |
|----------------------------------|----------------------------------------------------------------|-------------|---------------------|--------------------|
| rive                             | Q Buscar en Drive                                              | •           |                     | (?) ES             |
| luevo                            | Mi unidad 🔸 Classroom 🗦 Matriz ANB - BORA 👻 🏨                  |             |                     | ⊞ (                |
| Mi unidad                        | Nombre 个                                                       | Propietario | Última modificación | Tamaño del archivo |
| Compartidos conmigo              | Encuesta de Satisfacción Docente                               | уо          | 11 ago. 2020 yo     | <i></i>            |
| Recientes                        | 🔛 🛛 Escala de notas cursos Nivel Inicial.pdf 🚢                 | уо          | 4 ago. 2020 yo      | 342 KB             |
| Destacados                       | 🔛 Normas Alumnos.pdf 🚢                                         | уо          | 4 ago. 2020 yo      | 43 KB              |
| Papelera                         | PDF_Lección_1_Presentación_del_curso.pdf                       | уо          | 11 ago. 2020 yo     | 811 KB             |
| Imacenamiento                    | PDF_Lección_2_Origen_e_historia_de_los_Bomberos_de_Chile.pdf   | уо          | 24 jun. 2020 yo     | 969 KB             |
| 01.8 MB de 15 GB<br>itilizado(s) | PDF_Lección_3_Organización_y_servicio.pdf                      | уо          | 24 jun. 2020 yo     | 771 KB             |
| Comprar<br>Imacenamiento         | PDF_Lección_4_Bomberos_como_institución_ante_la_sociedad.pdf 🚢 | уо          | 24 jun. 2020 yo     | 510 KB             |
|                                  | PDF_Lección_5_Material_de_referencia.pdf                       | уо          | 24 jun. 2020 yo     | 522 KB             |
|                                  | PDF_Taller_de_formación_y_desfiles.pdf                         | уо          | 24 jun. 2020 yo     | 291 KB             |
|                                  | PDV_BORA.pdf                                                   | уо          | 30 jul. 2020 yo     | 1 MB               |
|                                  | M Plantilla Informe Final Nivel Inicial Google Classroom.docx  | уо          | 23 jul. 2020 yo     | 134 KB             |
|                                  | PPT_Taller_Formación_Desfile.ppt                               | vo          | 18 may, 2020 yo     | 6 MB               |

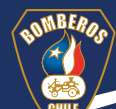

## Paso 12

| Recibi | dos (57) - disenciante@gm: X 🛛 🖪 Tri | abajo en clase de BORA ANS X 🛆 Classroom - Google Drive X + | shiftle.    |                        | <u>م</u> م         | - 0 X |
|--------|--------------------------------------|-------------------------------------------------------------|-------------|------------------------|--------------------|-------|
|        | Drive                                | Q Buscar en Drive                                           |             |                        | 0 \$               |       |
| +      | Nuevo                                | Mi unidad > Classroom -                                     |             | ල දු                   | : ⊞                | (i) 🗖 |
| . 🖾    | Miupidad                             | Nombre 1                                                    | Pronietario | Última modificación    | Tamaño del archivo |       |
| 20     | Compartidos conmigo                  | BORA ANB                                                    | уо          | 19:06 yo               | -                  | 0     |
| 0      | Recientes                            | Matriz ANB - BORA                                           | уо          | 20 jul. 2020 <b>yo</b> | -                  | ·     |
| ☆      | Destacados                           | Matriz Evaluaciones BORA                                    | уо          | 7 ago. 2020 yo         | 12<br>7            | +     |
| Ū      | Papelera                             | Operaciones                                                 | уо          | 11 ago. 2020 yo        |                    |       |
|        | Almacenamiento                       | Región 1 Evaluaciones BORA                                  | уо          | 10 ago. 2020 <b>yo</b> | -                  |       |
|        | 601.8 MB de 15 GB<br>utilizado(s)    | Región 2 Evaluaciones BORA                                  | уо          | 10 ago. 2020 <b>yo</b> | -                  |       |
|        | Comprar                              | Región 3 Evaluaciones BORA                                  | уо          | 10 ago. 2020 <b>yo</b> | 8                  |       |
|        |                                      | Región 4 Evaluaciones BORA                                  | уо          | 10 ago. 2020 <b>yo</b> | -                  |       |
|        |                                      | Región 5 Evaluaciones BORA                                  | уо          | 10 ago. 2020 <b>yo</b> | -                  |       |
|        |                                      | Región 6 Evaluaciones BORA                                  | уо          | 10 ago. 2020 <b>yo</b> | 2                  |       |
|        |                                      | Región 7 Evaluaciones BORA                                  | уо          | 10 ago. 2020 yo        |                    |       |
|        |                                      | Región 8 Evaluaciones BORA                                  | уо          | 10 ago. 2020 yo        |                    |       |
|        |                                      | Región 9 Evaluaciones BORA                                  | уо          | 10 ago. 2020 yo        | -                  | >     |

Paso 13 Seleccionar el archivo al cual se le quiere cambiar el nombre, cliqueando el botón derecho del mouse y seleccionar la opción Cambiar nombre y seleccionarla.

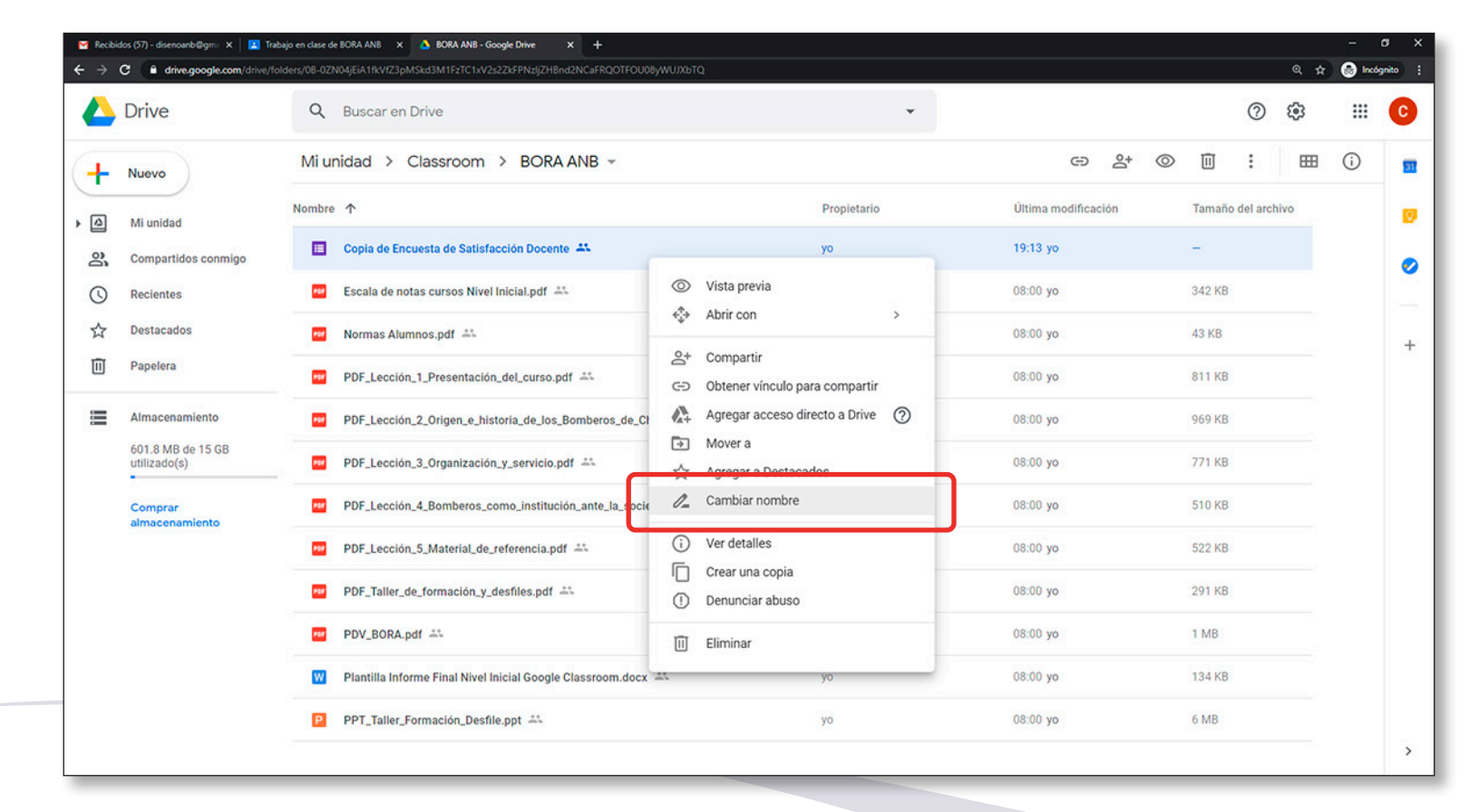

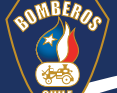

Paso 14 Cambiar el nombre del archivo en el cuadro de diálogo que se abre.

| Drive                                                                                                    | Q Buscar en Drive                                                                                                    | ~                                                                                   |                                                                                                    | ⑦ ŵ Ⅲ                                                                                                    |
|----------------------------------------------------------------------------------------------------|----------------------------------------------------------------------------------------------------|-------------------------------------------------------------------------------------|----------------------------------------------------------------------------------------------------|----------------------------------------------------------------------------------------------------|
| Numura                                                                                                    | Mi unidad > Classroom > BORA ANB +                                                                                                    |                                                                                     | ල දු*                                                                                                    | ◎ ⑪ : ☷ ڼ                                                                                                    |
| Hubvo                                                                                                    | Nombre 1                                                                                                    | Propietario                                                                         | Última modificación                                                                                                    | Tamaño del archivo                                                                                                    |
| Mi unidad                                                                                                    | Copia de Encuesta de Satisfacción Docente 🚢                                                                                                    | уо                                                                                  | 19:13 yo                                                                                                    |                                                                                                    |
| Recientes                                                                                                    | Escala de notas cursos Nivel Inicial.pdf 45                                                                                                    | уо                                                                                  | 08:00 yo                                                                                                    | 342 KB                                                                                                    |
| Destacados                                                                                                    | Normas Alumnos.pdf 45                                                                                                    | уо                                                                                  | 08:00 yo                                                                                                    | 43 KB                                                                                                    |
| Papelera                                                                                                    | PDF_Lección_1_Presentación_del_curso.pdf Cambiar nombre                                                                                                    | ×                                                                                   | 08:00 yo                                                                                                    | 811 KB                                                                                                    |
| Almacenamiento                                                                                                    | PDF_Lección_2_Origen_e_historia_de_los_Bc                                                                                                    | tisfacción Docente                                                                  | 08:00 yo                                                                                                    | 969 KB                                                                                                    |
| 601.8 MB de 15 GB<br>utilizado(s)                                                                                                    | PDF_Lecclón_3_Organización_y_servicio.pdf                                                                                                    |                                                                                     | 08:00 <b>yo</b>                                                                                                    | 771 КВ                                                                                                    |
| Comprar<br>almacenamiento                                                                                                    | PDF_Lección_4_Bomberos_como_institución                                                                                                    |                                                                                     | 08:00 yo                                                                                                    | 510 KB                                                                                                    |
|                                                                                                    | PDF_Lección_5_Material_de_referencia.pdf 🕮                                                                                                    | уо                                                                                  | 08:00 yo                                                                                                    | 522 KB                                                                                                    |
|                                                                                                    | PDF_Taller_de_formación_y_desfiles.pdf 🚢                                                                                                    | уо                                                                                  | 08:00 yo                                                                                                    | 291 KB                                                                                                    |
|                                                                                                    | PDV_BORA.pdf 🚢                                                                                                    | уо                                                                                  | 08:00 <b>yo</b>                                                                                                    | 1 MB                                                                                                    |
|                                                                                                    | 🕎 🛛 Plantilla Informe Final Nivel Inicial Google Classroom.docx 🚢                                                                                                    | уо                                                                                  | 08:00 <b>yo</b>                                                                                                    | 134 KB                                                                                                    |
|                                                                                                    |                                                                                                    |                                                                                     |                                                                                                    |                                                                                                    |
| stor (71) - dosenante@ym x 💌 Tr<br>C 🔒 drive-google.com (drive)?                                                                                                    | PPT_Teller_Formación_Desfile.ppt  An Anyo en das de ROALNA X A HOMANS-Google Des X + adapte das des ROALNA X - ANAONA - Coogle Des X + adapte das des ROALNA X - ANAONA - Coogle Des X + adapte das des ROALNA X - ANAONA - ANAONA  | ja                                                                                  | 08:00 yo                                                                                                    | 6 MB<br>- 0<br>Q * © booge                                                                                                    |
| ścs (57) - disencerb®grm: x   ⊠ Th<br>C ● drive.google.com/drive.f<br>Drive                                                                                                    | PPT_Talker_Formación_Desfile.ppt -A:      Augus en dese de KDM.MIR ×      A 1004.ANt - Google Dave ×      ×      +      adores de ADNAGEATENTZASANA ANTIT/CENVI2/22/FFRIJCH6-ADNA/ARCOTFOLUS/WUXD2TQ      Buscar en Drive                                                                                                    | yo<br>T                                                                             | 06:00 yo                                                                                                    | 6 MB<br>- a<br>Q ✿ O hour<br>O O III                                                                                                    |
| to: (37demandelign: X ) 20 To<br>C ( de dhegoogle.com/dire)<br>Drive<br>Nuevo )                                                                                                    | PPT_Taller_Formación_Besfile.ppt AA  App en dare de KOALMA × A KARAGO Pore × 4  adema6 en dare de KOALMA × A KARAGO Pore × 4  Guessão en dare de KOALMA × A KARAGO Pore × 4  Mi unidad > Classroom > BORA ANB +                                                                                                    | yo<br>•                                                                             | 08:00 yo                                                                                                    | 6 MB                                                                                                    |
| tos (51) -desnoarbiligen (* ) (* ) (* )<br>C (* ) diene georglekkent (des rit<br>Drive<br>Nuevo<br>Miumidad                                                                                                    | PPT_Teller_Formación_Desfile ppt 44  alegrendes de KOA ANE × A KOA ANE - Coogle Des × +  deser de de KOA ANE × A KOA ANE - Coogle Des × +  deser de de KOA ANE × A KOA ANE - Coogle Des × +  Mi Unidad > Classroom > BORA ANE -  Nombre ↑                                                                                                    | yo<br>•<br>Propietario                                                              | 0800 ye<br>Co &                                                                                                    | 6 MB<br>C MB<br>C MB                                                                                                    |
| tor (1)-dunderskilger: X II N<br>C I dunderskilger: X II N<br>C I dunderskilger<br>Drive<br>Nuevo<br>Mi unidad<br>Compartidos connigo                                                                                                    | PPT_Teller_Formación_Deefile ppt 44  dependence de 1004 AME *  DOA AME - Cooper Dee  *   dependence de 1004 AME *  DOA AME - Cooper Dee  *   Mi unidad > Classroom > BORA AME *  Nombre   Cooper de Encuesta de Satisfacción Decente 44                                                                                                    | 90<br>Propietario<br>99                                                             | 0800 yo<br>CO 2+ -<br>Ultima modificación<br>19:13 yo                                                                                                    | 6 MB                                                                                                    |
| to (37) - demonship (20) (20) (20) (20) (20) (20) (20) (20)                                                                                                    | PPT_Teller_Formación_Desfile.ppt 4A  exercite de KRA.MS X O DOA.MS - Kouge Dar X +  exercite de KRA.MS X O DOA.MS - Kouge Dar X +  exercite do Consected de Satisfacción Deserte 4A  Cospila de Encuesta de Satisfacción Deserte 4A  Excute de Indua sursons Nivel Indual pdf 4A                                                                                                    | yo<br>Propietario<br>yo<br>yo                                                       | ۵۵۵۵ yo<br>کې<br>کې<br>Uttima modificación<br>1913 yo<br>۵۵.00 yo                                                                                                    | 6 MB                                                                                                    |
| box (5/) - deurouebdige          (a) (b)         (b)         (b) | PPT_Tailer_Formación_Desfile ppt 44  Alexender de ROA MAR  Cooge Dec                                                                                                    | yo<br>Propietario<br>yo<br>yo                                                       | 0800 ys<br>CS 20 20 1<br>Uttima modificación<br>1913 ys<br>0800 ys<br>0800 ys                                                                                                    | 6 MB<br>C MB<br>C MB                                                                                                    |
| ou (3) - domourbege X I I V<br>C • domourbege (down<br>Drive<br>Nuevo<br>Mi unidad<br>Compartidos connigo<br>Recientos<br>Destacados<br>Papelera                                                                                                    | PPT_Teller_Formación_Desfile ppt 44  aquenciase et loca Auto  Autor  Autor  Au | yo<br>Propietanio<br>yo<br>yo<br>yo                                                 | 0800 ye<br>CO & CO<br>Uttima modificación<br>1913 yo<br>0800 ye<br>0800 ye<br>0800 ye                                                                                                    | 6 MB                                                                                                    |
| to (3)-dunderðiger X I X X<br>C b dungeoglacom (dou)<br>Drive<br>Nuevo<br>Mi unidad<br>Compartidos connigo<br>Recientes<br>Destacados<br>Papelera<br>Almacenamiento                                                                                                    | PPT_Teller_Formación_Desfile ppt 44  Adquer des de 1004 AM 1  Complete CUNARGEANTACIÓN DESGRE AND  Complete CUNARGEANTACIÓN DESGRE AND  COMPLEXA CUNARGEANTACIÓN DESGRE AND  COMPLEXA CUNARGEANTACIÓN DESGRE AND  COMPLEXA CUNARGEANTACI | yo<br>Propietario<br>yo<br>yo<br>yo<br>X                                            | 0000 yo                                                                                                    | 6 MB                                                                                                    |
| Aurocensmiento<br>Orice denocedoger & 10 to<br>C • denocedoger deno<br>Drive<br>Nuevo<br>Mi unidad<br>Compartidos conmigo<br>Recientes<br>Destacados<br>Papelera<br>Almacensmiento<br>O(1), 8 MB de 15 GB<br>etilizado(s)                                                                                                    | PPT_Teller_Formación_Desfile pp1 44  PPT_Teller_Formación_Desfile pp1 44  exerpted extra de 1550 MB  I DOA MB - Geogra Dec  I do Patro de Marcine de 1550 MB  I DOA MB - Geogra Dec  I Doa Norman Alumnos pd1 44  E Socialis de inducesta de Satisfacción Decemer 44  E Socialis de inducesta de Satisfacción Decemer 44  E Socialis de inducesta de Satisfacción Decemer 44  E Socialis de inducesta de Satisfacción Decemer 44  E Socialis de inducesta de Satisfacción Decemer 44  E Socialis de inducesta de Satisfacción declaratore de  POF_Lección_1.Presentación_del_curso pet  POF_Lección_2.Ongm_e_historia.de.los.de  Cambiar nombre  POF_Lección_3.Organización_y_servicio.pet  Cambiar nombre  Cambiar nombre  C | yo<br>Propietario<br>yo<br>yo<br>yo<br>x                                            | 0000 yo  CO  CO  CO  CO  CO  CO  CO  CO  CO  C                                                                                                    | 6 MB                                                                                                    |
| bits (37) - desmost-bitger (* ) (* ) (* )  C                                                                                                    | PPT_Tailer_Formación_Desfile ppt 44  Alexandre de ISOA MAI  DOA MAI - Cooge Dec                                                                                                    | yo<br>Propietario<br>yo<br>yo<br>yo<br>x<br>boornot                                 | د د د د به د مراجع المراجع المراجع المراجع المراجع المراجع المراجع المراجع المراجع المراجع المراجع المراجع الم<br>المراجع المراجع المراجع<br>مراجع المراجع المراجع المراجع المراجع المراجع المراجع المراجع المراجع المراجع المراجع المراجع المراجع المراجع ا<br>مراجع المراجع المراجع المراجع المراجع المراجع المراجع المراجع المراجع المراجع المراجع المراجع المراجع المراجع ال<br>مراجع المراجع ال<br>مراجع المراجع المراجع المراجع المراجع المراجع المراجع المراجع المراجع المراجع المراجع المراجع المراجع المراجع المراجع المراجع المراجع المراجع المراجع المراجع المراجع المراجع المراجع المراجع الم<br>مراجع المراجع المراجع المراجع المراجع المراجع المراجع المراجع المراجع المراجع المراجع المراجع المراجع المراجع المراجع المراجع المراجع ال<br>مراجع المراجع المراجع المراجع المراجع المراجع المراجع المراجع المراجع المراجع المراجع المراجع المراجع المراجع المراجع المراجع المراجع المراجع المراجع المراجع الم<br>مراجع المراجع المراجع المراجع المراجع المراجع المراجع المراجع المراجع | 6.555<br>C 2000<br>C 2000<br>C 200<br>C 2000<br>C 2000                                                                                                    |
| Aurocanamiento<br>doi: 007-donouedogo X 20 10<br>C                                                                                                    | PPT_Teller_Formación_Desfile ppt 44  aquendos el KOA ANI  A DAANG Coogle Der  A  A  A  A  A  A  A  A  A  A  A  A  A                                                                                                    | yo<br>Propietario<br>yo<br>yo<br>xo<br>xocetar Accertar                             | د د د د ب ب د د د ب ب د د د ب ب د د ب ب د د ب ب د د ب ب د د ب ب د ب ب د ب ب د ب ب د ب ب د ب ب د ب ب د ب د ب ب د ب د د ب د ب د ب د ب د د ب د ب د ب د ب د ب د ب د ب د د               | 6 MB<br>- MB<br>- MB |
| to (3)-dunduktigen X I X X<br>C I Attracycoplecom (dow)<br>Drive<br>Nuevo<br>Mi unidad<br>Comparidos comigo<br>Recientes<br>Destacados<br>Papelera<br>Almacenamiento<br>601.8 MB de 15 GB<br>attrace(1)<br>Compar<br>atmacenamiento                                                                                                    | PPT_Teller_Formación_Desfle.ppt +*  Adquer des de 1504 AM * DOA AM - Googe Des *  Adquer des de 1504 AM * DOA AM - Googe Des *  Adquer des de 1504 AM * DOA AM - Googe Des *  Adquer des de 1504 AM * DOA AM - Googe Des *  Adquer des de 1504 AM * DOA AM - Googe Des *  Adquer des de 1504 AM * DOA AM - Googe Des *  Adquer des de 1504 AM * DOA AM - Googe Des *  Adquer des de 1504 AM * DOA AM - Googe Des *  Adquer des de 1504 AM * DOA AM - Googe Des *  Adquer des de 1504 AM * DOA AM - Googe Des *  Adquer des de 1504 AM * DOA AM - Googe Des *  Adquer des de 1504 AM * DOA AM - Googe Des *  Adquer des de 1504 AM * DOA AM - Googe Des *  Adquer des de 1504 AM * DOA AM - Googe Des *  Adquer de 1504 AM * DOA AM - Googe Des *  Adquer de 1504 AM * DOA AM - Googe Des *  Adquer de 1504 AM * DOA AM - Googe Des *  Adquer de 1504 AM * DOA AM - Googe Des *  Adquer de 1504 AM * DOA AM - Googe Des *  Adquer de 1504 AM * DOA AM - Googe Des *  Adquer de 1504 AM * DOA AM - Googe Des *  Adquer de 1504 AM * DOA AM - Googe Des *  Adquer de 1504 AM * DOA AM - Googe Des *  Adquer de 1504 AM * DOA AM - Googe Des *  Adquer de 1504 AM * DOA AM - Googe Des *  Adquer de 1504 AM * DOA AM - Googe Des *  Adquer de 1504 AM * DOA AM + Googe Des *  Adquer de 1504 AM * DOA AM + Googe Des *  Adquer de 1504 AM * D | 99<br>Propietario<br>90<br>90<br>90<br>X<br>NCELAR ACEPTAR<br>10<br>10<br>10<br>10  | دون به     دون به     دون به   ال     دون به     دون به    د                    | 6 MB       Image: Comparison of the comparison of the comparis                                                                                                    |
| Ito (3) - deneard-diger (1) (2) (2)<br>Constraints (2) (2) (2) (2) (2) (2) (2) (2) (2) (2)                                                                                                    | PPT_Teller_Formación_Desfile pp1 44  ppt_Teller_Formación_Desfile pp1 44  ppt_Teller_Formación_Desfile pp1 44  ppt_Teller_Compactation (Compactation (Compa | 50<br>Propietario<br>50<br>50<br>50<br>10<br>10<br>10<br>10<br>10<br>10<br>10<br>10 | نامین کی کی کی کی کی کی کی کی کی کی کی کی کی                                                                                                    | 6.MB       Image: Comparison of the comparison of the comparis                                                                                                    |

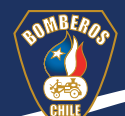

Paso 15 Incorporar la Encuesta Satisfacción Docente. Para realizar esto, se deben seguir estas acciones:

Acción 1. Ir a Google Classroom e ingresar a la clase que se ha copiado.

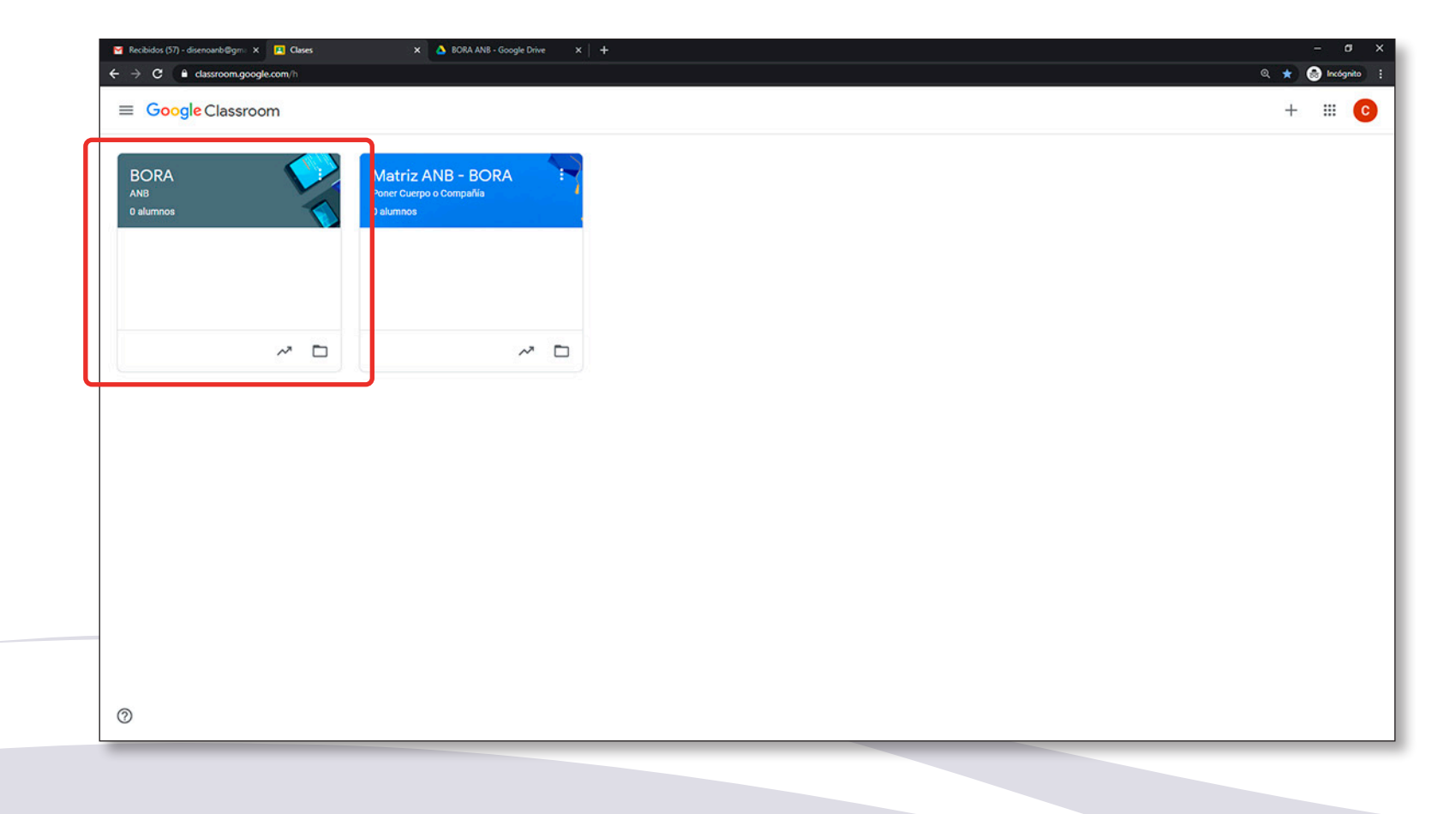

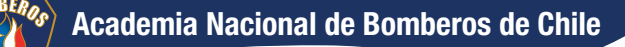

# Acción 2. Seleccionar Trabajo de clase.

|                                                           | Novedades Trabajo en clase Personas Calificacione |                                       | ۵ |
|-----------------------------------------------------------|---------------------------------------------------|---------------------------------------|---|
| BORA<br>ANB<br>Código de la clase Inhabilitado            | , , , , , , , , , , , , , , , , , , ,             | Seleccionar un tema<br>Subir una foto |   |
| Próximas<br>No tienes tareas para<br>entrear próximamente | Comparte algo con tu clase                        | t1                                    |   |
| Ver todo                                                  | Comunicate con tu clase aquí                      |                                       |   |
|                                                           | Responde a publicaciones de alumnos               |                                       |   |
|                                                           |                                                   |                                       |   |
|                                                           |                                                   |                                       |   |

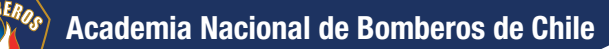

# Acción 3. Escoger la opción Editar.

|                                           | Novedades Trabajo en clase Personas Ca                                                                                        | lificaciones                            | ۵ 🖩 |
|-------------------------------------------|----------------------------------------------------------------------------------------------------|-----------------------------------------|-----|
| Todos los temas                           | + crear Calendario de Google (                                                                                                | Carpeta de la clase en Drive            |     |
| Administrativos<br>Evaluaciones           | Planilla Didáctica Virtual (PDV) curso Bomb                                                                                   | Borrador                                |     |
| Lección 1: Presenta                       | Informe Final Nivel Inicial                                                                                                   | Borrador                                |     |
| Lección 3: Organiza_                      | Normas alumnos     Encuesta de Satisfacción Docente                                                                           | Borrador                                |     |
| Lección 4: Bombero<br>Lección 5: Material | 9                                                                                                    | Editar<br>Eliminar                      |     |
|                                           | Evaluaciones                                                                                                    | Mover hacia arriba<br>Mover hacia abajo |     |
|                                           | Forma A. Evaluación curso Bombero: Origen Evaluación teórica     Forma B. Evaluación curso Bombero: Origen Evaluación teórica | Borrador                                |     |
|                                           | Escala de notas cursos Nivel Inicial                                                                                          | Borrador                                |     |
|                                           | Lección 1: Presentación del curso                                                                                             | 1                                       |     |

# Acción 4. Seleccionar Agregar y escoger Google Drive.

| <i>&gt;</i> | C & dassroom.google.com/w/MTQ3NDY00Dc2M2Yx//all                                                                                                    |                                      | 🔍 🛧 🌚 Incógn  |
|-------------|----------------------------------------------------------------------------------------------------|--------------------------------------|---------------|
| <           | Tarea                                                                                                    | Guarda                               | do Asignar    |
| Ê           | Titulo<br>Encuesta de Satisfacción Docente                                                                                                    | Para<br>BORA ANB 👻                   | Todos los al  |
| F           | Instrucciones (opcional)<br>La siguiente Encuesta de Satisfacción Docente tiene como propósito recoger las opiniones de los participantes que cursan el Nivel Inicial de la Malla en la plataforma google<br>classroom, con el fin de conocer sus comentarios y sugerencias de mejoras al proceso de formación en línea de Bomberos de Chile. | Categoría de<br>calificación         | Puntos        |
|             | INDICACIONES:<br>-Lee con detención cada una de las preguntas.                                                                                                    | Sin categoría 👻                      | Sin calificar |
| C           | -Segun tu criterio, selecciona la nota en cada una de las preguntas. Las preguntas son evaluadas con una escala del uno (1) al siete (7), donde la nota uno (1) representa muy malo y la nota siete (7) muy bueno.                                                                                                    | Fecha de entrega<br>Sin fecha límite |               |
|             | Agregar + Crear      Google Drive                                                                                                    | Tema                                 |               |
|             | CE Vinculo                                                                                                    | Rúbrica                              |               |
|             | YouTube                                                                                                    | + Rúbrica                            |               |
|             |                                                                                                    |                                      |               |
|             |                                                                                                    |                                      |               |
|             |                                                                                                    |                                      |               |
|             |                                                                                                    |                                      |               |
| )           |                                                                                                    |                                      |               |

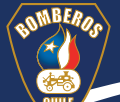

# Acción 5. Escoger Mi Unidad y luego Classroom.

| ase de BORA ANB 🗴 💩 BORA ANS - Google Drive 🗙 🕂                                                                                                    | Asse de BORA ANB X 🛆 BORA ANB - Google Drive X +                                                                                                    |
|----------------------------------------------------------------------------------------------------|----------------------------------------------------------------------------------------------------|
| DY00Dc2McYx/Vall                                                                                                    | 4DY00Dc2Metyst/all                                                                                                    |
| Ate Pare<br>A Insertar archivos con Google Drive Q. Buscar en Drive X<br>acci<br>r Su: RECIENTES SUBIR MI UNIDAD DESTACADOS                                                                                                    | Para A A A A A A A A A A A A A A A A A A                                                                                                    |
| Recientes 🚞 🖬                                                                                                    | My brive 🗮 🖬                                                                                                    |
| <pre>Hor Force If I as many in the intervent intervent i</pre> | Capetas       Nombre ↑       Fech.         Image: Casetas       Nombre ↑       Fech.         Image: Casetas       Nombre ↑ |

Acción 6. Seleccionar la carpeta del curso que has copiado.

| M Recibi                        | 👻 Recibidos (57) - disensantis@gm: X 😰 Trabajo en clase de BORA ANB x 🛆 BORA ANB - Google Drive x +                                                   |                                         |                                                                                                 |                    |                    |                    |                                                                                          |        |  |
|---------------------------------|----------------------------------------------------------------------------------------------------|-----------------------------------------|-------------------------------------------------------------------------------------------------|--------------------|--------------------|--------------------|------------------------------------------------------------------------------------------|--------|--|
| $\leftrightarrow$ $\rightarrow$ | ← → C 🔒 dassroom.google.com/w/MTQ3NDY000c2MzYx/t/all                                                                                                  |                                         |                                                                                                 |                    |                    |                    |                                                                                          | nito : |  |
| X Tarea                         |                                                                                                    |                                         |                                                                                                 |                    | Guardado Asignar   |                    |                                                                                          |        |  |
| ₽                               | Titulo<br>Encuesta de Satisfacción Docente<br>Instrucciones (opcional)<br>La siguiente Encuesta de Satisfacci-<br>classroom, con el fin de conocer su | Insertar archivos co<br>RECIENTES SUBIR | Insertar archivos con Google Drive Q. Buscar en Drive X<br>RECIENTES SUBIR MI UNIDAD DESTACADOS |                    |                    |                    | Para<br>BORA ANB - Todos los al.<br>Categoria de Puntos<br>calificación<br>Sin calificar | •      |  |
|                                 | INDICACIONES:<br>-Lee con detención cada una de las<br>-Según tu criterio, selecciona la nota<br>malo y la nota siete (7) muy bueno.                  | My Drive > Classroom                    | _                                                                                               |                    |                    | Nombre 个           | Sin categoría 👻                                                                          |        |  |
|                                 |                                                                                                    | BORA ANB                                | Matriz ANB - BORA                                                                               | Matriz Evaluacione | Operaciones        | Región 1 Evaluacio | Sin fecha limite                                                                         | •      |  |
|                                 | g Agregar + Crear                                                                                                    | Región 2 Evaluacio                      | Región 3 Evaluacio                                                                              | Región 4 Evaluacio | Región 5 Evaluacio | Región 6 Evaluacio | Tema<br>Administrativos                                                                  |        |  |
|                                 |                                                                                                    | Región 7 Evaluacio                      | Región 8 Evaluacio      Región 13 Evaluaci                                                      | Región 9 Evaluacio | Región 10 Evaluaci | Región 11 Evaluaci | Rúbrica                                                                                  |        |  |
|                                 |                                                                                                    | Repositorio OLD                         |                                                                                                 |                    | Ļ <del>.</del>     |                    | + Rúbrica                                                                                |        |  |
|                                 |                                                                                                    |                                         |                                                                                                 |                    |                    |                    |                                                                                          |        |  |
| 0                               |                                                                                                    |                                         |                                                                                                 |                    |                    |                    |                                                                                          |        |  |

## Acción 7. Escoger la Encuesta de Satisfacción Docente y seleccionar la opción Insertar.

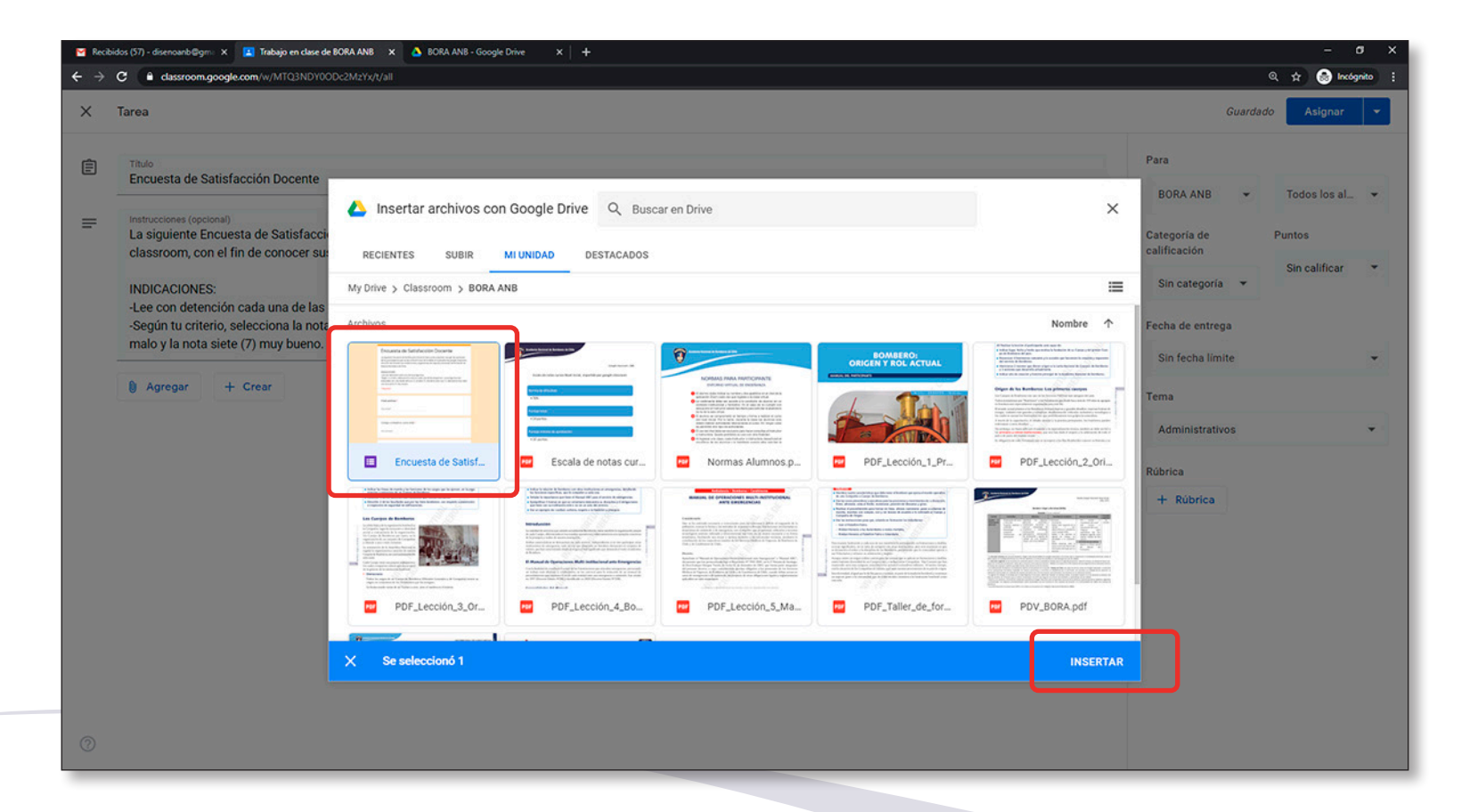

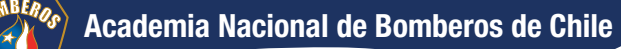

## Acción 8. Seleccionar la opción Guardar borrador.

| M R | 🖀 Recbidos (57) - disensarb@gm X 😰 Tabajo en clase de BORA ANB X 💩 BORA ANB - Google Drive X 🕇 🕂 🥏                                                                                                    |                                                                                                  |  |  |  |  |
|-----|----------------------------------------------------------------------------------------------------|--------------------------------------------------------------------------------------------------|--|--|--|--|
| ÷ + | C      C Cassroom.google.com/w//MTQ3NDY00Dc2MzYxt/all                                                                                                    | Q 🕁 🎯 Incógnito 🚦                                                                                |  |  |  |  |
| ×   | Tarea                                                                                                    | Gu. Asignar                                                                                      |  |  |  |  |
| Ê   | Título<br>Encuesta de Satisfacción Docente                                                                                                    | Programar<br>Para Guardar borrador                                                               |  |  |  |  |
| =   | <ul> <li>Instrucciones (opcional)         La siguiente Encuesta de Satisfacción Docente tiene como propósito recoger las opiniones de los participantes que cursan el Nivel Inicial de la Malla en la plataforma google classroom, con el fin de conocer sus comentarios y sugerencias de mejoras al proceso de formación en línea de Bomberos de Chile.     </li> <li>INDICACIONES:         <ul> <li>-Lee con detención cada una de las preguntas.</li> <li>-Según tu criterio, selecciona la nota en cada una de las preguntas. Las preguntas son evaluadas con una escala del uno (1) al siete (7), dónde la nota uno (1) representa muy malo y la nota siete (7) muy bueno.</li> </ul> </li> <li> <ul> <li>Agregar</li> <li>+ Crear</li> </ul> </li> <li>             Encuesta de Satisfacción Docente         <ul> <li>Encuesta de Satisfacción Docente</li> <li>torno de tención contexte de Satisfacción Docente</li> </ul> </li> </ul> | Categoria de calificación Sin calegoria  Fecha de entrega Sin fecha límite Terma Administrativos |  |  |  |  |
|     | Formularios de Google                                                                                                    | Rúbrica<br>+ Rúbrica                                                                             |  |  |  |  |
| 0   |                                                                                                    |                                                                                                  |  |  |  |  |

¡Ya has incorporado los formularios al curso copiado!